# Redmine

# Passenger

\$ sudo apt-get install libapache2-mod-passenger

# redmine

```
$ sudo apt-get install python-software-properties
$ sudo add-apt-repository ppa:ondrej/redmine
$ sudo apt-get update
$ sudo apt-get install redmine redmine-mysql
```

/usr/share/redmine /etc/redmine

\$ sudo ln -s /usr/share/redmine/public /var/www/redmine

passenger가

www-data

/etc/apache2/mods-available/passenger.conf

<IfModule mod\_passenger.c>
 PassengerDefaultUser www-data // 7
 PassengerRoot /usr
 PassengerRuby /usr/bin/ruby
</IfModule>

/etc/apache2/sites-available/default

/etc/apache2/sites-enabled/apache2.sample.conf)

<Directory "/var/www/redmine"> AllowOverride All RailsBaseURI /redmine PassengerResolveSymlinksInDocumentRoot on

(

</Directory>

# passenger

\$ sudo a2enmod passenger

# apache

\$ sudo service apache2 restart

# http://( IP)/redmine

ID : admin PW : admin

• Email Configuration

.

/etc/redmine/default/configuration.yml

/

# git

• Redmine - git repository

| 1. (<br>2. | )<br>repository | git<br>clone | repository | 가       | init     |      | push |
|------------|-----------------|--------------|------------|---------|----------|------|------|
| 3. с<br>4. | rontab          |              | repository |         |          |      |      |
| 5. re      | epository       | git:www-data |            |         |          |      |      |
| 6. g       | it              | www-data     | (usern     | nod - g | www-data | git) |      |

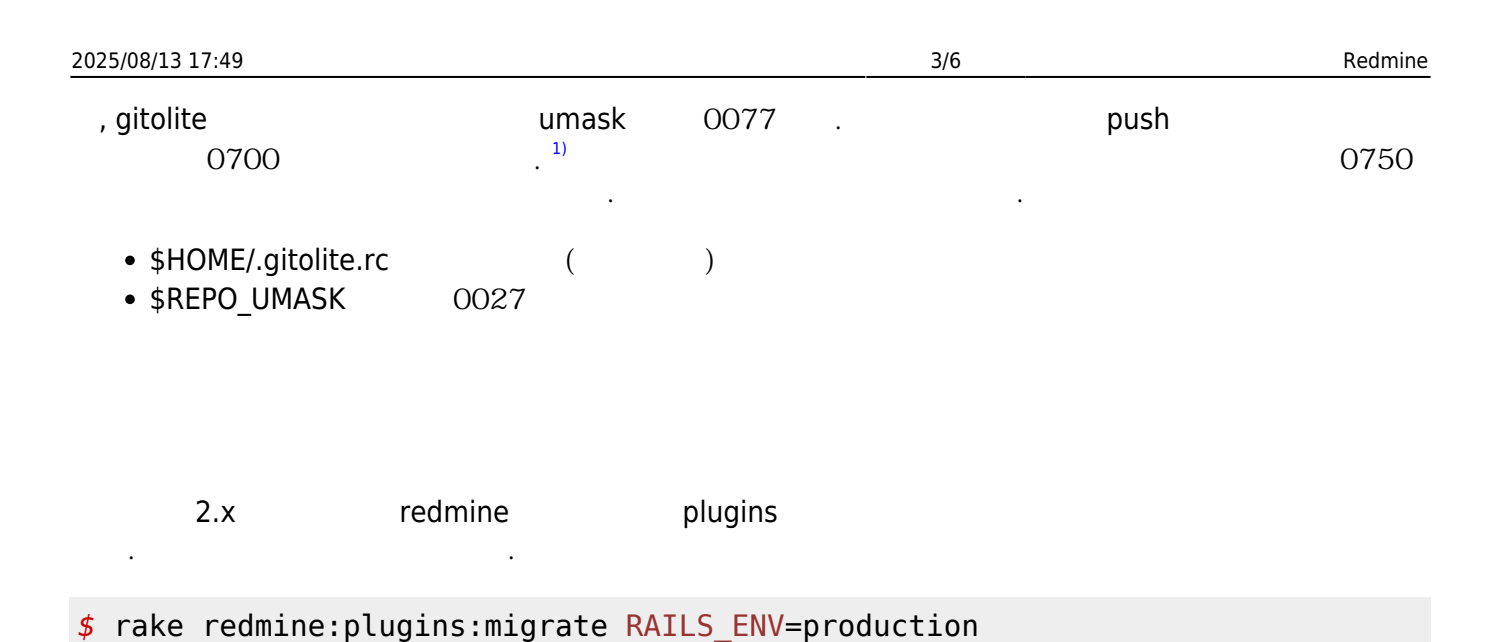

#### 1.x

http://www.redmine.org/projects/redmine/wiki/Plugins

# https SVN

|     | https | SVN                       | ( | visual svn) |                              | 가 |
|-----|-------|---------------------------|---|-------------|------------------------------|---|
| 404 | 가     | . /var/log/redmine<br>. 가 |   |             | No close tag for /lists/list |   |
|     |       |                           |   |             |                              |   |

#### libneon

\$ sudo apt-get remove libneon27

#### libneon

: http://packages.debian.org/squeeze/libneon27

### libneon

```
$ sudo apt-get install libssl0.9.8 // libssl dependency
$ dpkg -i libneon27_0.29.3-3_amd64.deb
```

#### libneon

\$ sudo mv /usr/lib/libneon-gnutls.so.27 /usr/lib/libneon-gnutls.so.27.old

linux:redmine

\$ sudo ln -s /usr/lib/libneon.so.27 /usr/lib/libneon-gnutls.so.27

#### svn

```
$ sudo mkdir /usr/share/redmine/svn
$ sudo chown www-data:www-data /usr/share/redmine/svn
```

svn . Redmine svn www-data svn www-data .

#### **Redmine** subversion

/usr/share/redmine/lib/redmine/scm/adapters/subversion\_adapter.rb

```
...
def credentials_string
    str = ''
    str << " --username #{shell_quote(@login)}" unless @login.blank?
    str << " --password #{shell_quote(@password)}" unless @login.blank? ||
@password.blank?
    str << " --trust-server-cert --no-auth-cache --non-interactive --
config-dir /usr/share/redmine/svn" // --trust-server-cert, --config-dir
/usr/share/redmine/svn 7}
    str
end
```

#### subversion

• • •

٠

14.04

Gem

- \$ gem install bundler fastercsv
- \$ gedit /usr/share/redmine/Gemfile

가

gem 'fastercsv'

•

\$ touch /usr/share/redmine/Gemfile.lock
\$ chown www-data:www-data /usr/share/redmine/Gemfile.lock

chown -R www-data:www-data /var/www/redmine

14.04

. gem install 가 /usr/share/redmine Gemfile . apt-get dist-upgrade apt-get -purge remove redmine redmine , /usr/share/redmine 가 apt-get dist-upgrade

# internal error

redmine incompatible character encodings utf-8 and ascii-8bit 가 .ruby-mysql2 가 .<sup>2)</sup>

\$ apt-get install ruby-mysql2

/etc/redmine/default/database.yml adapter: mysql adapter: mysql2 .

• (Redmine)

• (Ubuntu) 12.04 (Redmine)

1)

2)

http://gitolite.com/gitolite/g2/rc.html

http://stackoverflow.com/questions/23287112/incompatible-character-encodings-utf-8-and-ascii-8bit-on-some-redmine-pages

From: http://obg.co.kr/doku/ - **OBG WiKi** 

Permanent link: http://obg.co.kr/doku/doku.php?id=linux:redmine

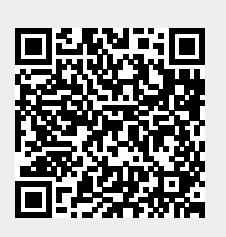

Last update: 2020/11/29 14:09